# **INSTALLERING AV ARCHITERRA FOR ARCHICAD**

A) Nedlasting og installeringB) Registrere lisensenC) Start ArchiTerra

## A) Nedlasting og installering

ARCHITERRA Gå til www.architerra.no Last ned ArchiTerra SOSI for Windows, dobbeltklikk for å installere

#### Trykk Next på første vindu.

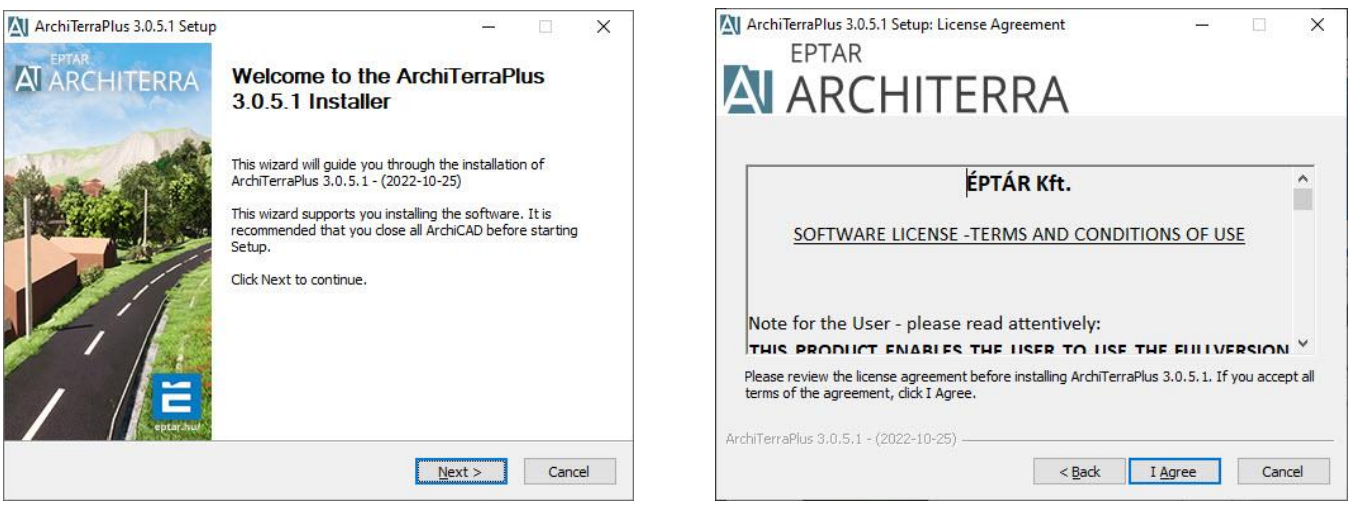

Trykk I Agree på terms and conditions of use.

#### Velg de versjonene man ønsker å installere, trykk Install.

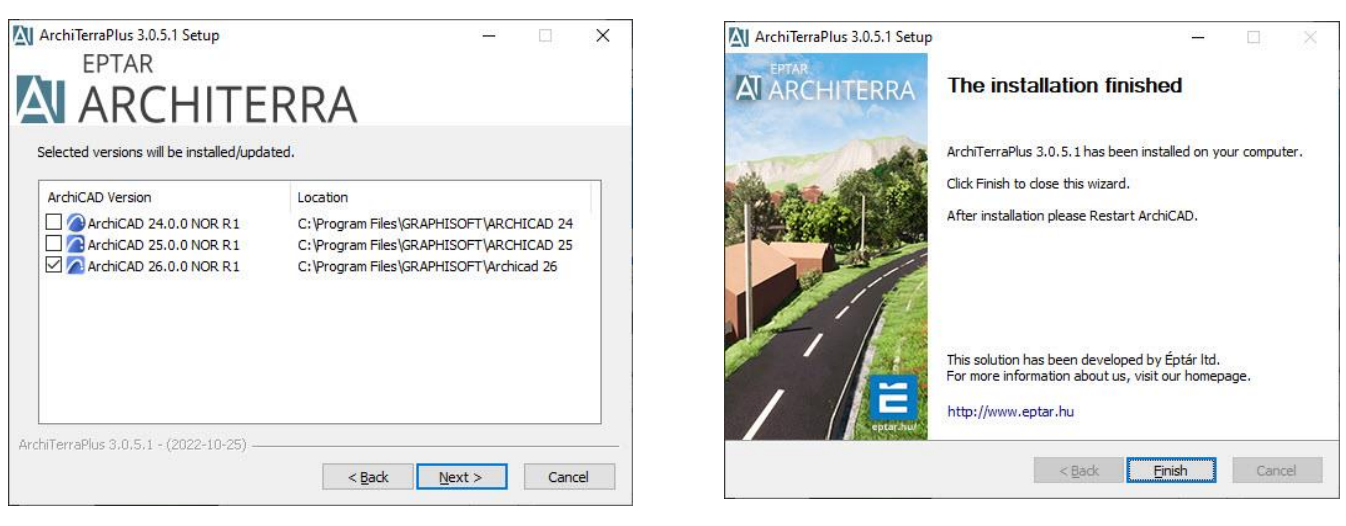

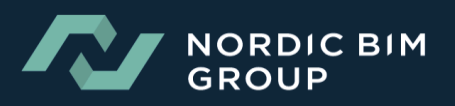

# **B)** Registrere lisensen

Åpne ArchiCAD. Velg ÉPTÁR Solutions nedtrekksmeny>ArchiTerraPluss>Registration.

| EPTAR Solutions Jotun Norkart <u>H</u> elp | EPTAR Solutions Registration                    |
|--------------------------------------------|-------------------------------------------------|
| Language                                   | Welcome to EPTAR Solutions Registration Wizard. |
| About                                      | Please choose from the following:               |
|                                            | ○ Start a new registration process              |
|                                            | Validate an already purchased key               |
|                                            |                                                 |
|                                            |                                                 |
|                                            | Cancel Next                                     |

Velg Validate an already purchased key

Skriv inn brukernavn og passord du har fått på e-post i ordrebekreftelsen din

| EPTAR Solutions Registration                            |                     | ?         | ×    |  |  |  |  |
|---------------------------------------------------------|---------------------|-----------|------|--|--|--|--|
| You must log in to unlock the f                         | ull version.        |           |      |  |  |  |  |
| Please enter your credentials rec<br>purchase was done. | eived from Éptár Ki | it. after | your |  |  |  |  |
| User name:                                              |                     |           |      |  |  |  |  |
| Password:                                               |                     |           |      |  |  |  |  |
| Save password on this machine                           |                     |           |      |  |  |  |  |
| Cancel                                                  | Next                |           |      |  |  |  |  |

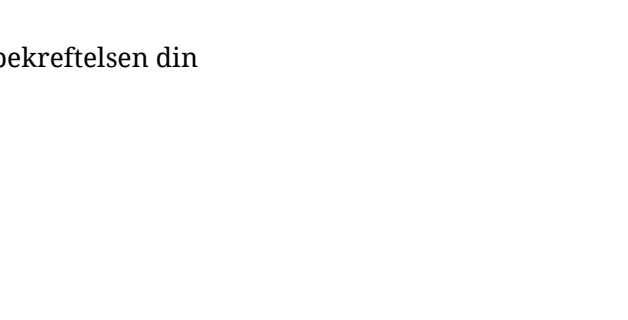

NORDIC BIM GROUP

### C) Slik starter man ArchiTerraPluss

Åpne ArchiCAD. Velg ÉPTÁR Solutions nedtrekksmeny>ArchiTerraPluss>Show ArchiTerraPluss Palette.

| J | EPTAR Solutions Jotun | N | lorkart <u>H</u> elp        |   |
|---|-----------------------|---|-----------------------------|---|
| - | ArchiTerraPlus 🕨      | E | Show ArchiTerraPlus Palette | ן |
| L |                       |   | Language                    |   |
|   |                       |   | About                       |   |
|   |                       | 8 | Registration                |   |
| - | sial                  |   |                             |   |

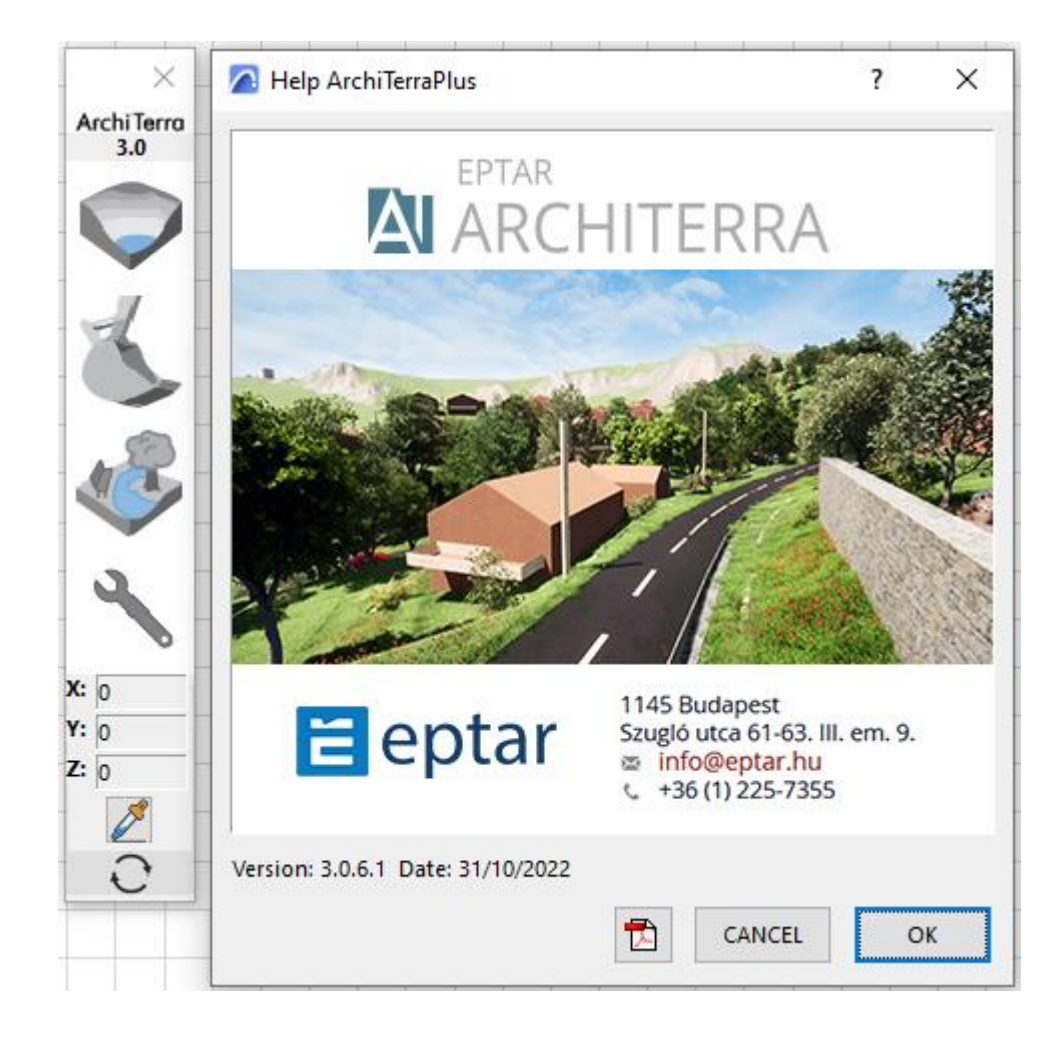

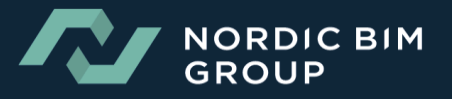